## Mise à Jour du Contournement de l'UAC pour Windows 10

pour tout logiciel win32 concerné comme « Mobiles »

Mise à jour le 28 Janvier 2021 ~ Jean-François Leclerc ~

Pour tout support de cette procédure => http://jf.leclerc.online.fr => «Support »

Sans désactiver l'UAC, donc sans diminuer la sécurité, sans utilitaire complémentaire, pour supprimer l'Ecran Noir juste par l'utilisation des déclarations disponibles sous Windows Vista, Windows 7, Windows 8.1 et Windows 10,

1ére Partie : Création de la tache via le Planificateur de tâches

Panneau de Configuration => Outils d'Administration => Planificateur de tâches : Cliquez et autoriser pour continuer.

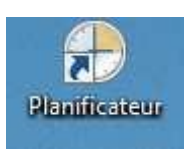

| Hichier Action Affichage *                                        |                                                                                                    |                                                                                                    |
|-------------------------------------------------------------------|----------------------------------------------------------------------------------------------------|----------------------------------------------------------------------------------------------------|
|                                                                   |                                                                                                    |                                                                                                    |
| 🕝 Planificaneur de Licrue, Jane<br>5 🔀 Bildonfforque du Planifica | Verum e du Planif concur dents des identions valetus isotom (2022)       Vale d'encomb le du Pranif concur de tables                                 | Actions<br>Plan in alcur de láches (Local)<br>Se connecter à un autre ordinat<br>Correr un Loberde hase<br>Créer une tâches<br>In quelles ann Liches<br>Market outre les tâches actives |
|                                                                   | Storut de la tione                                                                                                    | Configuration du compte du se<br>Vue<br>G Actueliser<br>Actuel                                                                                                    |
| - m - %                                                           | Nom de le tâche Désultat d, 1 A   II AppleSettwarelliptate récembre II   II Consolidator (dernière exécution II   II Delphi (dernière exécution réus |                                                                                                    |

Cliquer dans Bibliothéque du Planificateur de tâches

| O President en de tie Ser (Lend<br>1 🥳 51 liechiene du Fleinffrei | Nom Stat<br>Striffencc47 - Dir<br>Striffencc47 - Dir<br>Striffencc47 - D | bit Déclencheurs | Actions   Strinké por du Planificieren de tie é   Strinké por du Planificieren de tie é   Créence tiéche de bose   Suporter and Sche   Suporter and Sche   Suporter and Sche   Marce   Attacher toures les taches actives   Attacher toures les taches actives   Attacher toures les taches actives   Annelise   Annelise   Fase and   Effective   Spanification   Propettas   Suporters   Annelise |  |
|-------------------------------------------------------------------|----------------------------------------------------------------------------------------------------|------------------|----------------------------------------------------------------------------------------------------|--|

- => Créer une Tâche de Base
- => Nom : MobilesUAC
- => suivant : tous les jours
- => suivant
- => suivant
- => Action : démarrer un programme
- => suivant
- => parcourir => emplacement de "Mobiles.exe" dans C:\Mobiles (ou autre logiciel ).
- => arguments : *facultatif*, laisser vide.
- Pour lancer Vos logiciel Pré Vista, qui n'ouvrent aucun fichier, ne rien renseigner dans ce cadre.
- => commencer dans : *facultatif*, laisser vide.
- => Voir exemple suivant :

| Modifier u | une action                                         | $\times$ |
|------------|----------------------------------------------------|----------|
| Vous dev   | vez spécifier l'action que cette tâche effectuera. |          |
| Action :   | Démarrer un programme                              | ~        |
| Paramè     | tres                                               |          |
| Progra     | amme/script :                                      |          |
| C:\Mo      | biles\Mobiles.exe Parcourir                        |          |
| Ajoute     | er des arguments (facultatif) :                    | ]        |
| Comm       | nencer dans (facultatif) :                         | ]        |
|            |                                                    |          |

=> suivant

- Cliquez dans « Ouvrir les propriétés de cette tâche quand j'aurai cliquer sur Terminer.»

=> Terminer

## **Propriété**

Dans l'onglet "Général" cliquez sur "Exécutez avec les autorisations maximales".

- => *Configurer* pour Windows 10.
- => *Décliquer* les 2 options d'Alimentation dans l'onglet Conditions.
- => Paramètres : "Exécuter une nouvelle instance en parallèle", ainsi on pourra lancer plusieurs fois Mobiles !

Dans l'Onglet "Déclencheurs" :

- => Modifier
- => Au moment d'une connexion utilisateur Locale.
- => Valider Expiration
- => Remplacer 2020 par 2030.

Modifier le déclencheur

| Lancer la tâche : Au moment de la connexion à une session utilisate $\checkmark$<br>Paramètres |
|------------------------------------------------------------------------------------------------|
| Tout utilisateur                                                                               |
| O Utilisateur spécifique : PC-JF\jeiff Changer d'utilisateur                                   |
| O Connexion depuis l'ordinateur distant                                                        |
| Connexion depuis l'ordinateur local                                                            |
|                                                                                                |
| Paramètres avancés                                                                             |
| □ Reporter la tâche pendant : 15 minutes ∨                                                     |
| □ Répéter la tâche toutes les : 1 heure v pour une durée de : 1 jour v                         |
| Arrêter toutes les tâches à l'issue de la durée de répétition                                  |
| Arrêter la tâche si elle s'exécute plus de : 3 jours 🗸                                         |
| □ Activer: 27/01/2021 □▼ 12:47:14 	 Synch. fuseaux horaires                                    |
| ✓ Expiration:     03/12/2030     ■▼     13:21:38     ■     Synch. fuseaux horaires             |
| Activée                                                                                        |
| OK Annuler                                                                                     |

OK => OK => Surligner « Mobiles » dans la fenêtre du haut des logiciels,

=> *Exécuter* dans la fenêtre en bas à droite.

<u>Nota</u> : En cliquant sur « Propriétés » de MobilesUAC dans la fenêtre des logiciels avec le Bouton Droit de la souris, vous pouvez tout vérifier et modifier !

N'oubliez pas si besoin d'activer l'UAC, au niveau 2 en partant du haut, pour tester !

Fin du fichier xml que vous pouvez exporter pour effectuer une copie de sauvegarde,

pour réimporter si besoin suite à une restauration du système par exemple.

\*\*\*\*\*

## 2ème Partie: Customisation de la Tâche pour "Mobiles" ou tout autre logiciel

Il ne vous reste plus qu'à créer un raccourci lançant la tâche :

Cliquez droit sur le bureau, puis sélectionnez Nouveau => Raccourci

La ligne de commande doit se présenter sous la forme :

c:\windows\system32\schtasks /run /tn "NOMTACHE"

Vous devez remplacer "NOMTACHE" par le nom de la tâche que vous venez de créer,

ici, "MobilesUAC", avec les guillemets.

=> suivant => fenêtre suivante => Taper Mobiles et tester.

| Pour quel éléme                              | ent souhaitez-vo                                | us créer un rac     | courci ?           |                       |
|----------------------------------------------|-------------------------------------------------|---------------------|--------------------|-----------------------|
| Cet Assistant vous p<br>ou adresses Internet | ermet de créer des rac<br>en local ou en réseau | courcis vers des pr | ogrammes, fichiers | , dossiers, ordinateu |
| Entrez l'emplacemer                          | nt de l'élément :                               |                     |                    |                       |
|                                              |                                                 |                     | ][                 | Parcourir             |
| Cliquez sur Suivant p                        | oour continuer.                                 |                     |                    |                       |
|                                              |                                                 |                     |                    |                       |
|                                              |                                                 |                     |                    |                       |

Vous pouvez ensuite personnaliser le raccourci telles que la taille de la fenêtre initiale

dans l'Onglet raccourci « Exécuter » => fenêtre réduite, et dans l'Onglet Général changer

le nom pour MobilesUAC, puis l'Icône => Parcourir => c:\Mobiles\Mobilesred.ico.

| Propriétés de : MobilesUAC × |                     |                 |           |
|------------------------------|---------------------|-----------------|-----------|
| Sécurité                     | Détails             | Versions précéd | entes     |
| Général Raccourci            | Options Police      | Configuration   | Couleurs  |
|                              | MobilesUAC          |                 |           |
| Type de cible :              | Application         |                 |           |
| Emplacement :                | System32            |                 |           |
| Cible :                      | The .               |                 |           |
|                              |                     |                 |           |
| Démarrer dans :              | C:\windows\system32 |                 |           |
| Touche de raccourci :        | Aucun               |                 |           |
| Exécuter :                   | Réduite             |                 | ~         |
| Commentaire :                |                     |                 |           |
| Emplacement du fichie        | Changer d'icône     | Avancé          |           |
|                              |                     |                 |           |
|                              |                     |                 |           |
|                              |                     |                 |           |
|                              |                     |                 |           |
|                              |                     |                 |           |
|                              | ОК                  | Annuler         | Appliquer |

Dans Avancé, <u>NE surtout PAS</u> cliquer « Exécuter en temps qu'administrateur ».

Glisser ensuite l'icône dans la barre de lancement rapide, plus de flèche de

raccourci.

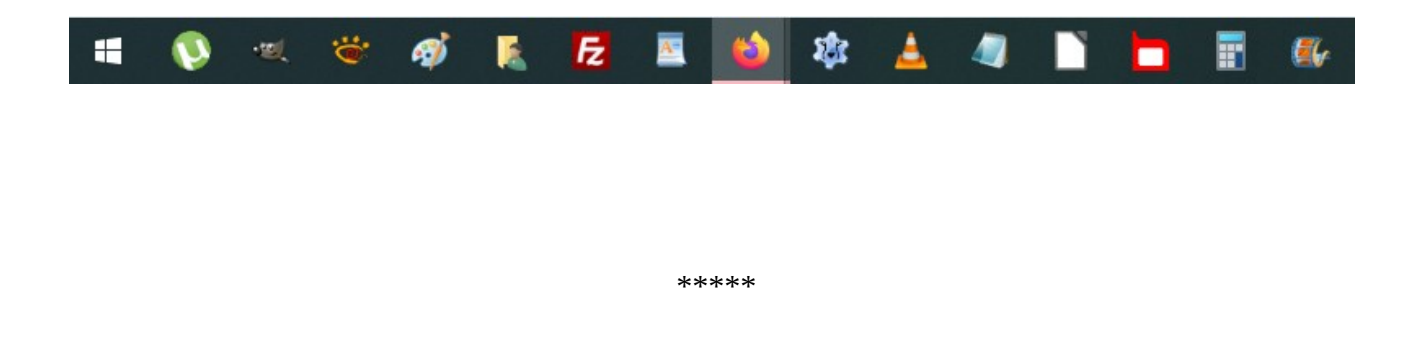